## POSB/DBS digibank வழி, PayNow கணக்கிற்கு எவ்வாறு பதிவுசெய்வது

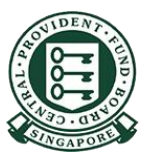

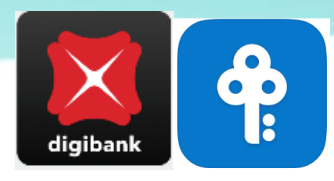

## POSB/DBS digibank - PayNow கணக்கிற்குப் பதிவுசெய்தல்

2

1

தொடுதல் / முக அடையாளம் அல்லது பயனீட்டாளர் அடையாளப் பெயர், மறைச்சொல் ஆகியவற்றைப் பயன்படுத்தி digibank -இல் பதிவுசெய்யுங்கள்

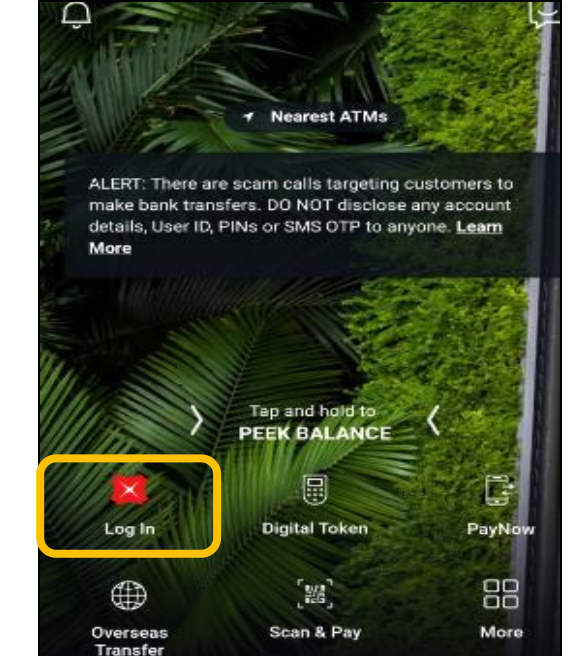

"Pay & Transfer" மீது தட்டி, "**PayNow-யை** தேர்ந்தெடுங்கள்

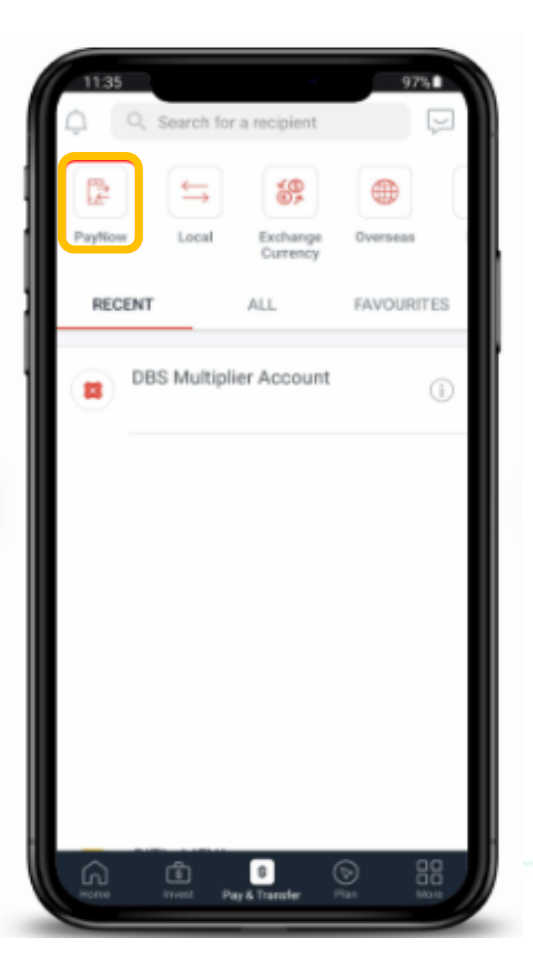

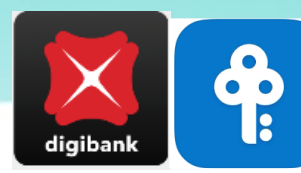

## POSB/DBS digibank - PayNow கணக்கிற்குப் பதிவுசெய்தல்

4

3

உங்கள் விவரக் குறிப்பைத் தேர்ந்தெடுத்து, "Register your NRIC/FIN" என்பதைத் தேர்ந்தெடுங்கள்

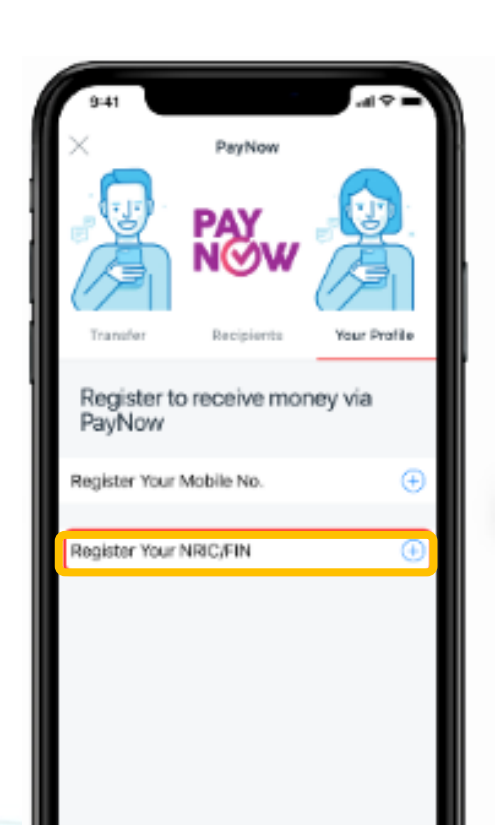

உங்களது அடையாள அட்டை எண்ணை **உறுதிப்படுத்துங்கள்**. நீங்கள் விரும்பும் PayNow புனைப்பெயரைப் பதிவிடுங்கள். பிறகு, நீங்கள் PayNow கணக்குடன் இணைக்க விரும்பும் வங்கிக் கணக்கைத் தேர்ந்தெடுத்து, "next" மீது தட்டுங்கள்

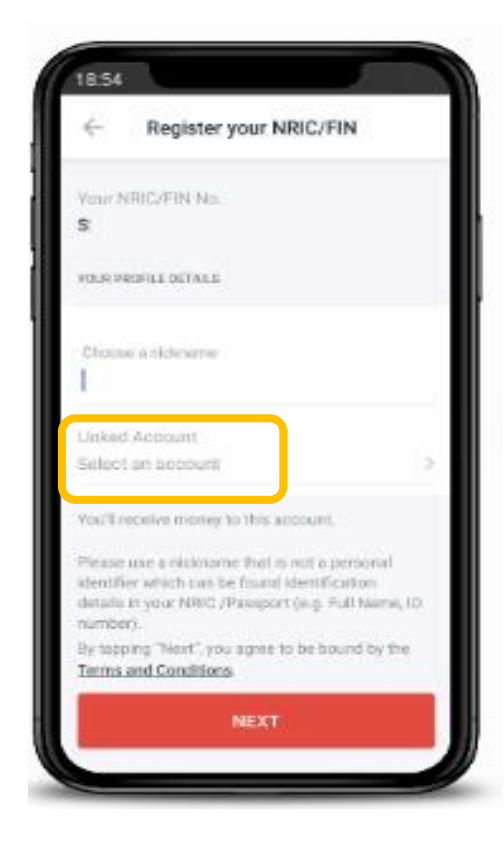

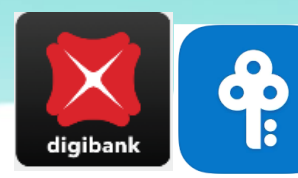

## POSB/DBS digibank - PayNow கணக்கிற்குப் பதிவுசெய்தல்

6

நீங்கள் அடையாள

உங்களது PayNow

பதிவைப் பூர்த்தி செய்துவிட்டீர்கள்

கணக்கிற்கான

்அட்டை எண்ணுடன்

5

உங்கள் விவரங்களை உறுதிசெய்த பிறகு, "Register Now" மீது தட்டுங்கள்

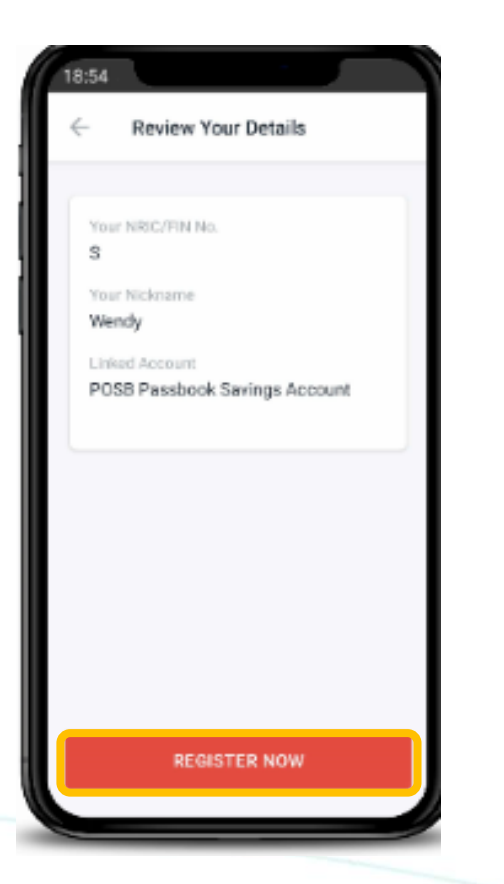

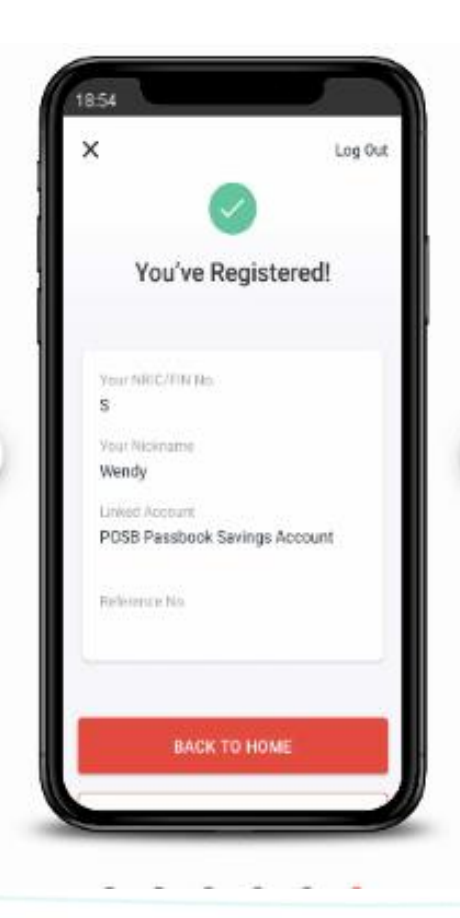